# **USER DELEGATION**

GIVE **YOUR** WORKFORCE ACCESS TO JXiQ<sup>™</sup> DIAGNOSTICS ON FLUIDRA<sup>®</sup> PRO!

### FLUIDRA PRO

# AS A FLUIDRA® REWARDS MEMBER YOU HAVE ACCESS TO THE FLUIDRA PRO APP.

# HOWEVER, YOUR TEAM WILL NEED ACCESS AS WELL SO THEY CAN VIEW JXiQ<sup>™</sup> DIAGNOSTICS WHEN THEY'RE ON-SITE.

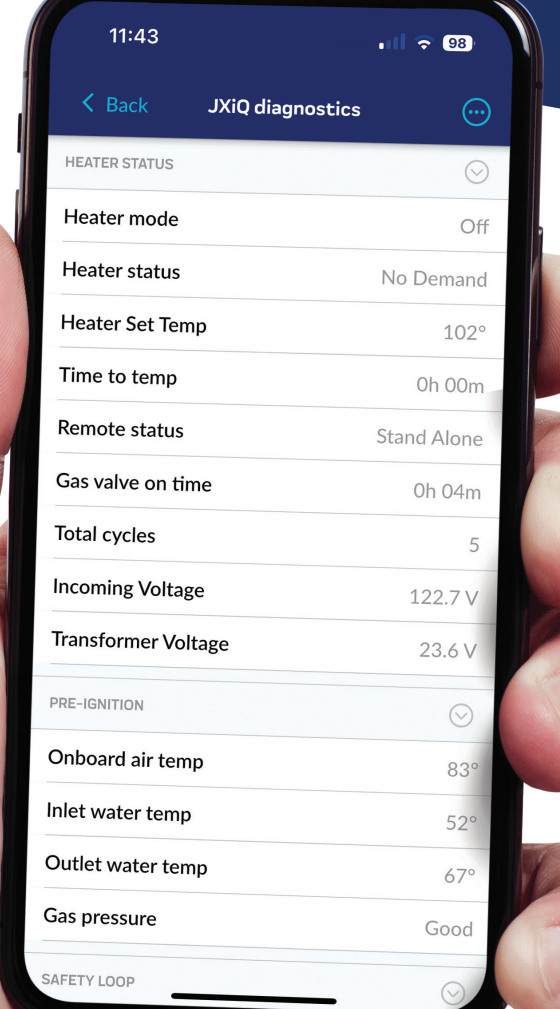

### HERE'S HOW YOU CAN AUTHORIZE ACCESS TO YOUR TEAM

### FLUIDRA® REWARDS MEMBER STEPS

1. Log into your Fluidra Rewards account by visiting FluidraPro.com

| <form></form>                                                                                                    |                                |                                                                                     |                                                                                                    |                                                                                 |                 |  |
|----------------------------------------------------------------------------------------------------|--------------------------------|-------------------------------------------------------------------------------------|----------------------------------------------------------------------------------------------------|---------------------------------------------------------------------------------|-----------------|--|
|                                                                                                    | et Lopin (Folds Pre X +        |                                                                                     |                                                                                                    |                                                                                 |                 |  |
| <image/>                                                                                                    | + -> 0 🗄 fuðlapra.com/en/login |                                                                                     |                                                                                                    |                                                                                 |                 |  |
|                                                                                                    |                                |                                                                                     | FLUID                                                                                                    | BA                                                                              |                 |  |
| <form><form></form></form>                                                                                                    |                                |                                                                                     | PRO                                                                                                    |                                                                                 |                 |  |
| <form></form>                                                                                                    |                                |                                                                                     |                                                                                                    |                                                                                 |                 |  |
| <form></form>                                                                                                    |                                | Attention Rewards Dealers                                                           |                                                                                                    |                                                                                 |                 |  |
|                                                                                                    |                                | If this is your first time accessing Fluidra<br>please contact rewards@fluidra.com. | Pro as a Rewards member, a one-time password reset is req                                                       | uired. Please click Forgot Password below to get started. If you experience iss | ues logging in, |  |
|                                                                                                    |                                |                                                                                     | Log                                                                                                    | In                                                                              |                 |  |
|                                                                                                    |                                |                                                                                     | Please enter your userna                                                                                        | me and password                                                                 |                 |  |
|                                                                                                    |                                |                                                                                     | Username* ()                                                                                                    |                                                                                 |                 |  |
|                                                                                                    |                                |                                                                                     | a constant a constant a constant a constant a constant a constant a constant a constant a constant a constant a |                                                                                 |                 |  |
| Image region       Image region         Image region       Image region                                                                                                    |                                |                                                                                     | Passing U                                                                                                    | ٥                                                                               |                 |  |
|                                                                                                    |                                |                                                                                     | Remember me                                                                                                    | Forget Password                                                                 |                 |  |
| PECUTIORA         Martine           Martine         Martine           Martine         Martine           Martine         Martine           Martine         Martine           Martine         Martine           Martine         Martine                                                                                                    |                                |                                                                                     | Log In                                                                                                    |                                                                                 |                 |  |
| PLUIDRA     Assorbailing     Assorbailing       Prime market water     Draw market water     Draw market water       P     P     P   Control of parket water Assorbailing of parket water water                                                                                                    |                                |                                                                                     | Don't have an acco                                                                                              | ued Sign Up                                                                     |                 |  |
| FLUIDRA     Apple Hadring     Quick Links       maximum filter and the grant of the spectra of the spectra of the |                                |                                                                                     |                                                                                                    |                                                                                 |                 |  |
| FLUIDBRA     Mathematica       producessered Mathematica     Mathematica       Viela 2 Na     Mathematica       Viela 2 Na     Mathematica       Viela 2 Na     Mathematica                                                                                                    |                                |                                                                                     |                                                                                                    |                                                                                 |                 |  |
| PUIDRA     Note Fuers     Note Fuers       minute services     Correction     Note Fuers       P     P     Note Fuers     Note Fuers                                                                                                    |                                |                                                                                     |                                                                                                    |                                                                                 |                 |  |
| FUIDERA     April Maria     April Maria     April Maria       International Maria     April Maria     April Maria     April Maria       International Maria     April Maria     April Maria     April Maria       International Maria     April Maria     April Maria     April Maria       International Maria     April Maria     April Maria     April Maria       International Maria     April Maria     April Maria     April Maria       International Maria     April Maria     April Maria     April Maria                                                                                                    |                                |                                                                                     |                                                                                                    |                                                                                 |                 |  |
| PLUIDIPA     AND TABLE       PLUIDIPA     Order March       PLUIDIPA     Order March       PLUIDIPA     Order       PLUIDIPA     Order                                                                                                    |                                |                                                                                     |                                                                                                    |                                                                                 |                 |  |
|                                                                                                    |                                | FLUIDRA                                                                             |                                                                                                    |                                                                                 |                 |  |
|                                                                                                    |                                | productoupport@fluidra.com<br>1.800.822.7933                                        |                                                                                                    | Support Legal                                                                   | agaration       |  |
|                                                                                                    |                                | C 2024 Fluiders. All rates reserved. The trademarks and trade                       |                                                                                                    |                                                                                 |                 |  |
|                                                                                                    |                                |                                                                                     |                                                                                                    |                                                                                 |                 |  |
|                                                                                                    |                                |                                                                                     |                                                                                                    |                                                                                 |                 |  |
|                                                                                                    |                                |                                                                                     |                                                                                                    |                                                                                 |                 |  |
|                                                                                                    |                                |                                                                                     |                                                                                                    |                                                                                 |                 |  |
|                                                                                                    |                                |                                                                                     |                                                                                                    |                                                                                 |                 |  |
|                                                                                                    |                                |                                                                                     |                                                                                                    |                                                                                 |                 |  |
|                                                                                                    |                                |                                                                                     |                                                                                                    |                                                                                 |                 |  |
|                                                                                                    |                                |                                                                                     |                                                                                                    |                                                                                 |                 |  |
|                                                                                                    |                                |                                                                                     |                                                                                                    |                                                                                 |                 |  |
|                                                                                                    |                                |                                                                                     |                                                                                                    |                                                                                 |                 |  |
|                                                                                                    |                                |                                                                                     |                                                                                                    |                                                                                 |                 |  |
|                                                                                                    |                                |                                                                                     |                                                                                                    |                                                                                 |                 |  |
|                                                                                                    |                                |                                                                                     |                                                                                                    |                                                                                 |                 |  |

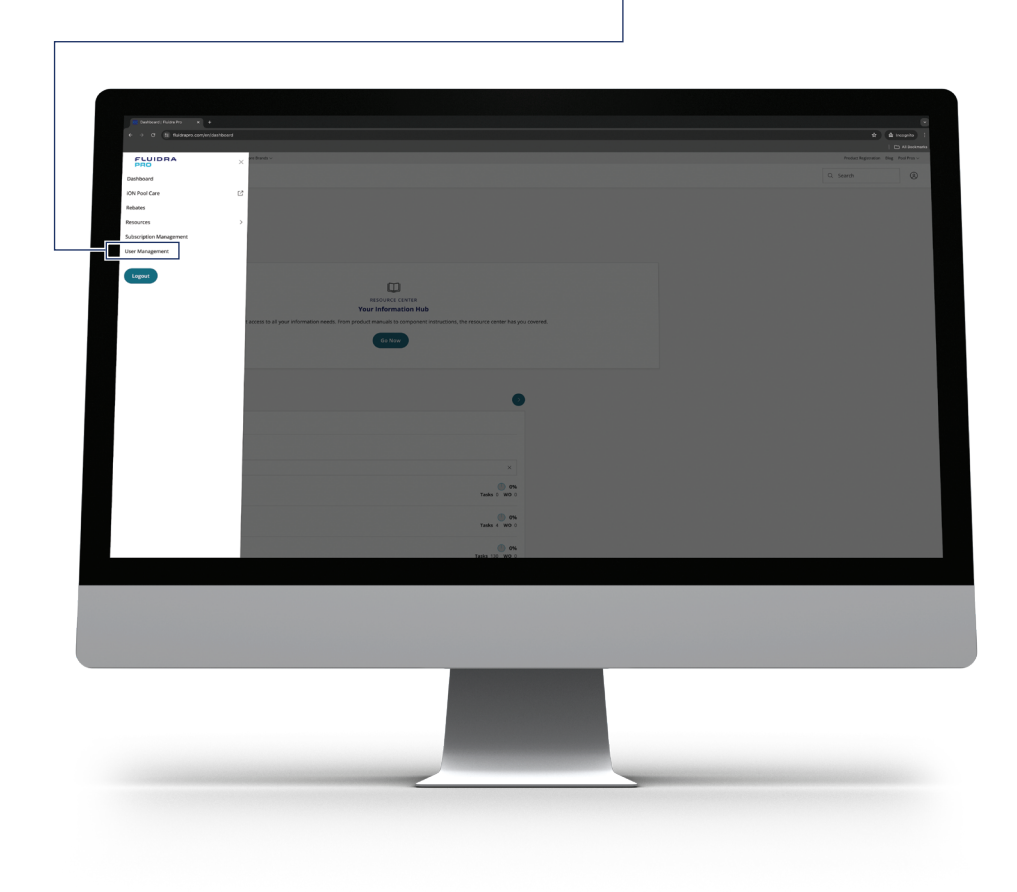

#### 4. Click "Add New User"

|                  |                  | User N       | /lanagemei | nt            |                |  |
|------------------|------------------|--------------|------------|---------------|----------------|--|
| User Man         | agement          |              |            |               | + Add New User |  |
| Onose_ ~         |                  | Q,           |            |               |                |  |
| Noel Nguyen      | fuidra-admin     | Owner        | ION        | Active        |                |  |
| Jason Heintz     | peintz4887       | Owner        |            | S Deactivated | 1              |  |
| Adminuser One    | admin-1          | Regular User | ION        | Active        | 1              |  |
| Admin Automation | admin-automation | Regular User | ION        | Active        | 1              |  |
| Admin Disabled   | admin-disabled   | Regular User |            | S Deactivated | 1              |  |
| Admin Disabled   | admin_disabled   | Regular User | ION        | Active        | 1              |  |
| Alana Fletcher   | afletcher        | Regular User | Rewards    | Active        | 1              |  |
| Alex Krajevski   | akrajewski       | Regular User | Rewards    | Active        | 1              |  |
|                  |                  |              |            |               |                |  |
|                  |                  |              |            |               |                |  |
|                  |                  |              |            |               |                |  |
|                  |                  |              |            |               |                |  |

5. Fill in the **Name**, **Email** and a **Username** for the employee you would like to share access with (we suggest using a common username formula like First Initial Last Name *ex. JSmith* or their company email address *ex. JSmith@BobsPools.com*)

Ť.

| Une Margameri (Mala) * * •<br>• * * * * * * * * *<br>Expanse jund* reamt<br>Expanse jund* reamt<br>Expanse<br>Expanse<br>Filter<br>Home / the Mangement |                                                                                                    | e e horre i<br>Danava<br>Ruanepeter Rej Farter<br>Q. Seanh & |
|----------------------------------------------------------------------------------------------------|----------------------------------------------------------------------------------------------------|--------------------------------------------------------------|
|                                                                                                    | Add New User          Image: Second Second |                                                              |
|                                                                                                    | FLUIDRA ANATANINA SYNDON<br>Managamentahanan Organo Anatangano<br>Managamentahanan organ Anatangano<br>Managamentahanan organ<br>Managamentahanan organ                                                                                                    |                                                              |
|                                                                                                    |                                                                                                    |                                                              |
|                                                                                                    | <ol> <li>Once filled out, click <b>"Save User"</b></li> </ol>                                                                                                    |                                                              |

The employee will now receive an email and must carry out the rest of the log-in steps to get access. Be sure to provide them with the username you assigned to them

### **POOL TECH STEPS**

1. Check your email for a **"Welcome to Fluidra Pro"** message. Once opened, click on **"Create Password"** 

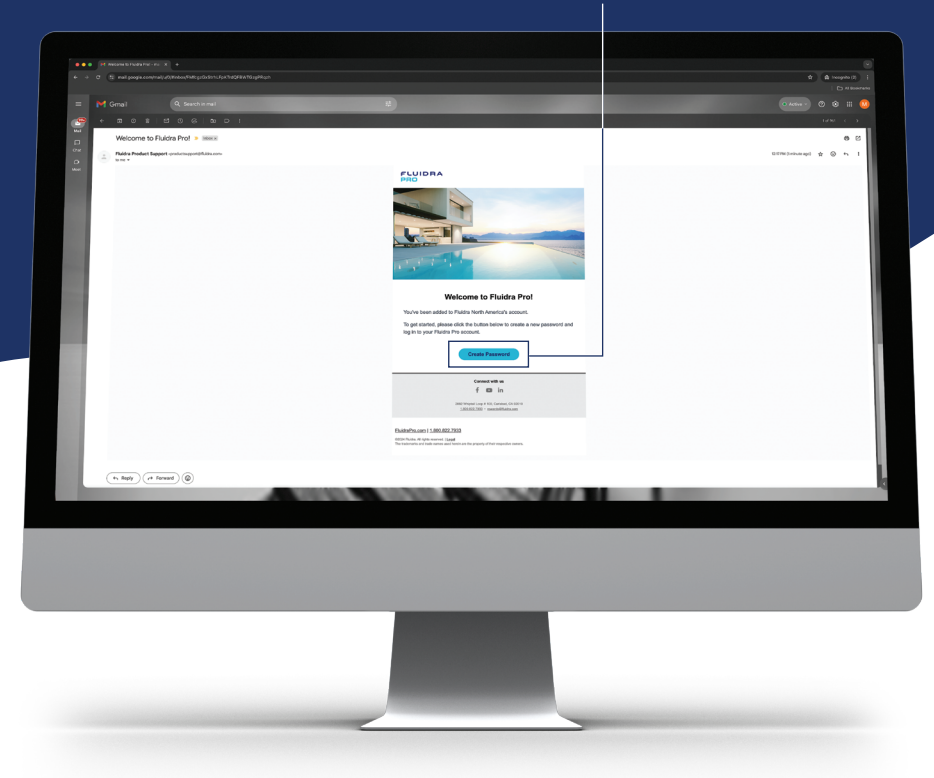

2. You will be taken to the **Forgot Password** page where you will **Create** your password. Once you have created your password and confirmed it, click **Submit** 

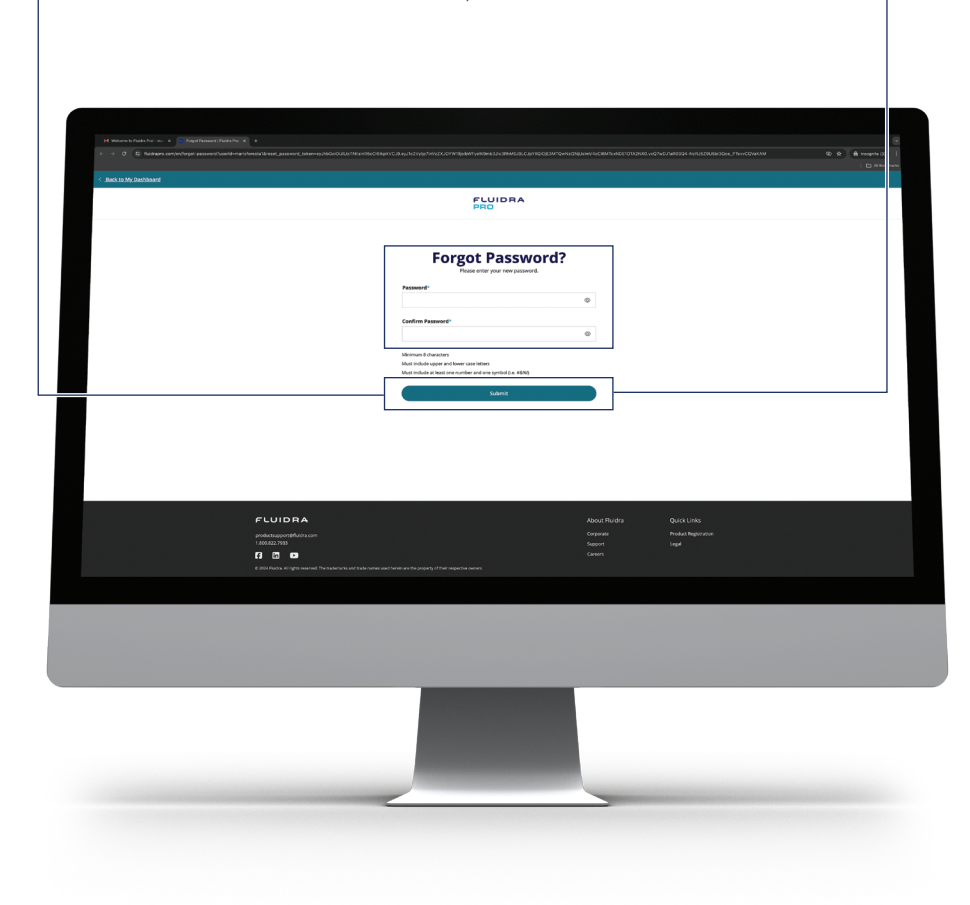

3. Now you need to **download the Fluidra Pro app** from the Apple App Store or Google Play on your phone

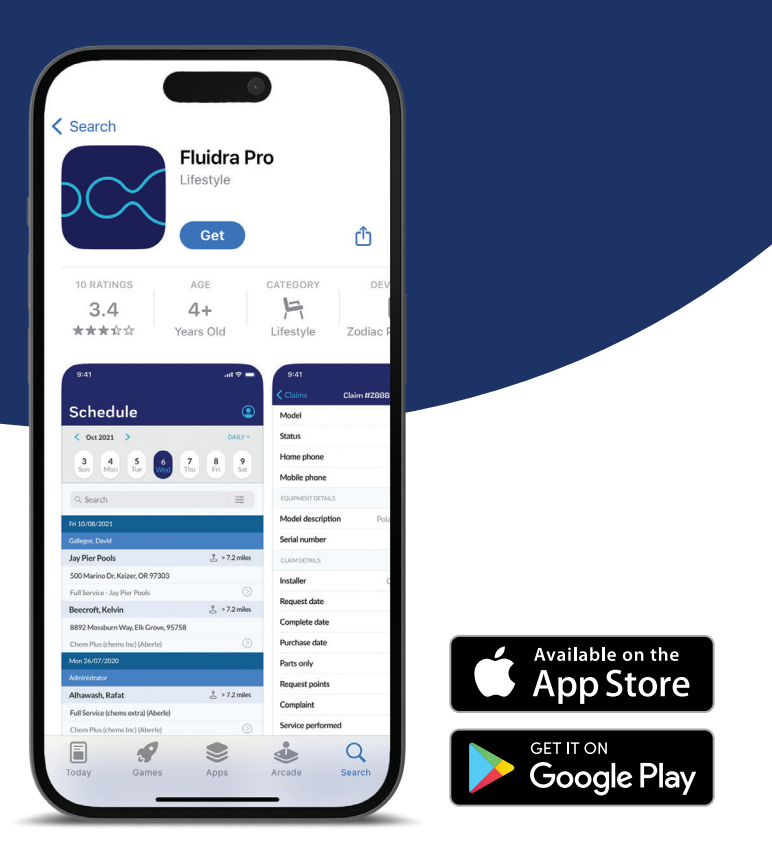

4. Once downloaded, open the app and log in using your **Username** and **Password** 

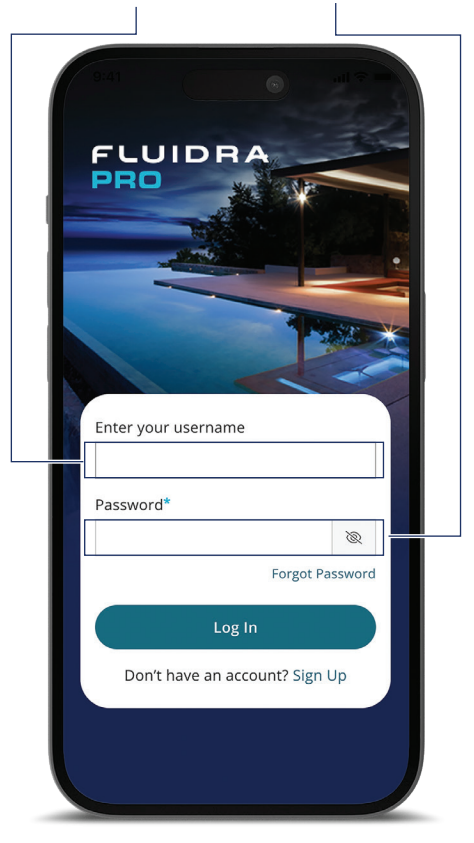

5. You're in! Now tap the **"Resources"** button on the bottom right corner. This will open to the **Resource Center** where you can view each JXiQ<sup>™</sup> Heater on your route

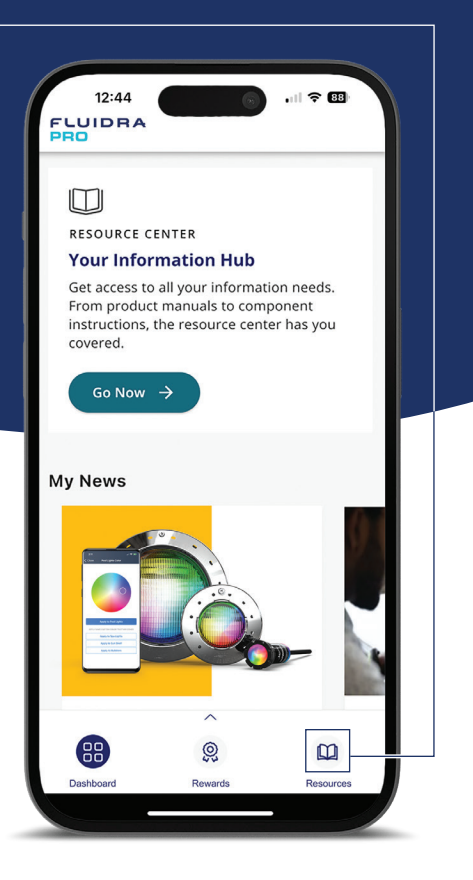

6. To view a JXiQ heater's diagnostic readout on-site, first select the **Jandy**<sup>®</sup> **JXiQ** you're servicing. *You can only connect to a Jandy JXiQ when you are within 200 feet* 

|    | 11:42                                                                                                    |
|----|----------------------------------------------------------------------------------------------------|
|    | Please find the ld of the heater you would like to<br>connect to by holding down the menu button on the<br>heater display for 5 seconds. The ld will be displayed at<br>the top right of the screen. |
|    | UZER SETUP XXXXX<br>C.C.AR BLUETODTH<br>LANGUAGE                                                                                                    |
|    | SELECT HEATER TO CONNECT                                                                                                    |
|    | You will be asked to enter 6 digit PIN when you<br>connect to the heater for the first time. The PIN<br>number will appear on the heater display after you<br>have selected the heater to connect.   |
| -1 | - JXiQ-000066                                                                                                    |
|    | JXiQ-00004N                                                                                                    |
|    |                                                                                                    |
|    |                                                                                                    |

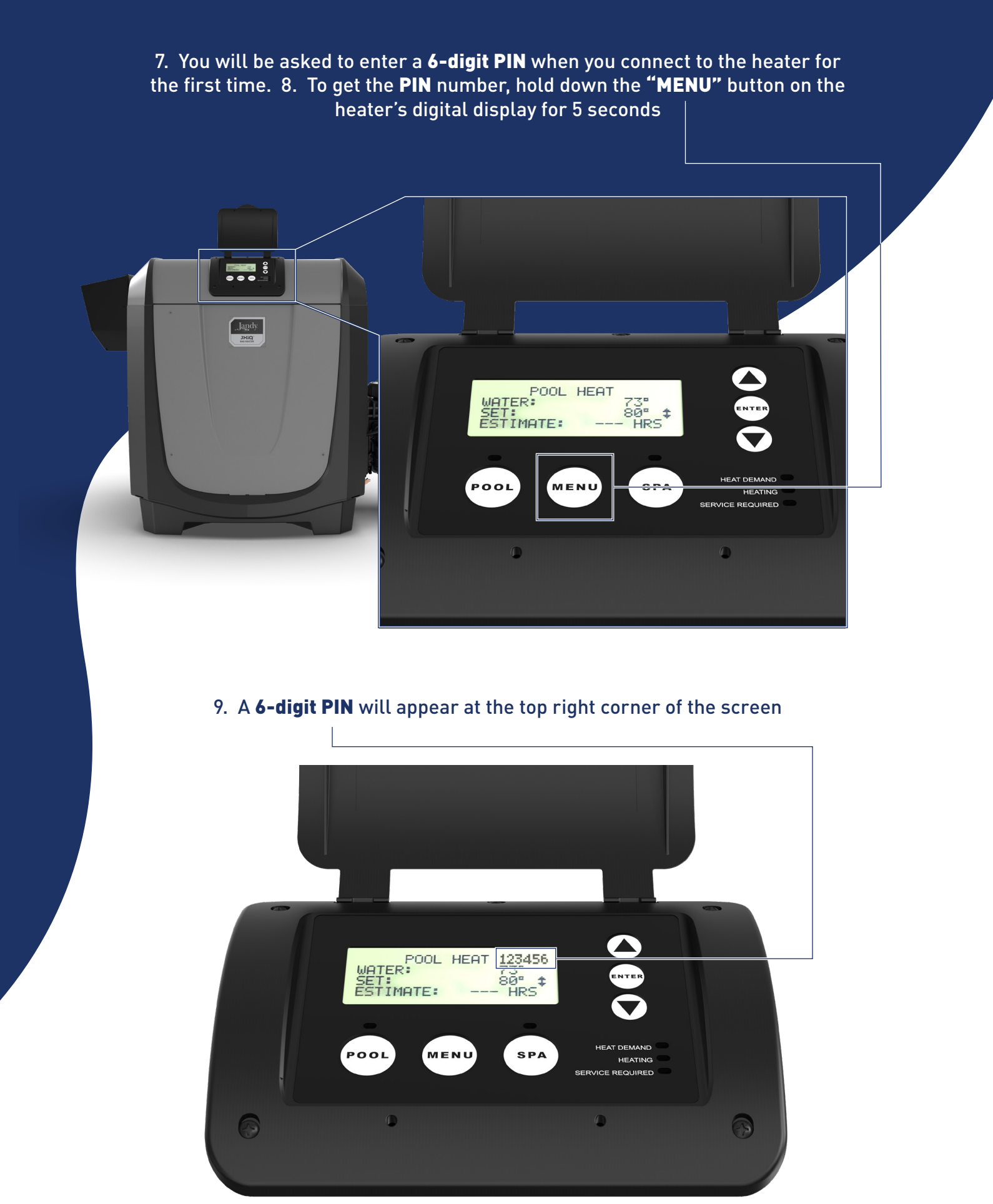

#### Now, enter the **6-digit PIN** in the Fluidra Pro app

| Γ |                                                                                                    |
|---|----------------------------------------------------------------------------------------------------|
|   | 11:42     Image: state state |
|   | Please find the ld of the heater you would like to<br>connect to by holding down the moun button on the<br>heater display for 5 seconds. The ld will be displayed at<br>the top while of the code shown on<br>"JXIQ-000066" would like to pair with<br>your Phone. Enter the code shown on<br>"JXIQ-000066". Do not do anything on<br>"JXIQ-000066" to not do anything on<br>"JXIQ-000066" until pairing is<br>complete.                                                                                                    |
|   | SELECT HEATER TO CONNECT                                                                                                    |
|   | You will be asked to enter 6 digit PIN when you<br>connect to the heater for the first time. The PIN<br>number will appear on the heater display after you<br>have selected the heater to connect.                                                                                                    |
|   | JXiQ-000066<br>JXiQ-00004N                                                                                                    |

#### 10. Now you are ready to commission and service the Jandy $^{\! \mathrm{s}}$ JXiQ $^{\! \mathrm{m}}$

| Keater status       Heater status       Heater Status       Heater Status       Time to temp | Control Control C |
|----------------------------------------------------------------------------------------------|----------------------------------------------------------------------------------------------------|
| HEATER STATUS<br>Heater mode<br>Heater status<br>Heater Set Temp<br>Time to temp             | ©<br>Off<br>No Demand<br>102°<br>Oh 00m<br>Stand Alone                                                                                                    |
| Heater mode<br>Heater status<br>Heater Set Temp<br>Time to temp                              | Off<br>No Demand<br>102°<br>Oh 00m<br>Stand Alone                                                                                                    |
| Heater status<br>Heater Set Temp<br>Time to temp                                             | No Demand<br>102°<br>Oh 00m<br>Stand Alone                                                                                                    |
| Heater Set Temp<br>Time to temp                                                              | 102°<br>Oh 00m<br>Stand Alone                                                                                                    |
| Time to temp                                                                                 | Oh 00m<br>Stand Alone                                                                                                    |
|                                                                                              | Stand Alone                                                                                                    |
| Remote status                                                                                |                                                                                                    |
| Gas valve on time                                                                            | 0h 04m                                                                                                    |
| Total cycles                                                                                 | 5                                                                                                    |
| Incoming Voltage                                                                             | 122.7 V                                                                                                    |
| Transformer Voltage                                                                          | 23.6 V                                                                                                    |
| PRE-IGNITION                                                                                 | $\odot$                                                                                                    |
| Onboard air temp                                                                             | 83°                                                                                                    |
| Inlet water temp                                                                             | 52°                                                                                                    |
| Outlet water temp                                                                            | 67°                                                                                                    |
| Gas pressure                                                                                 | Good                                                                                                    |
| SAFETY LOOP                                                                                  | $\odot$                                                                                                    |

#### FluidraPro.com | 1.800.822.7933

©2024 Fluidra. All rights reserved. The trademarks and trade names used herein are the property of their respective owners. Apple and the Apple logo are trademarks of Apple, Inc., registered in the U.S. and other countries. App Store is a service mark of Apple, Inc., registered in the U.S. and other countries. Google Play and the Google Play logo are trademarks of Google LLC. 74557\_SA